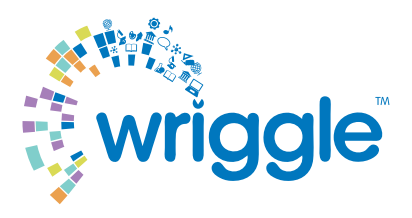

# How to Download your Purchased eBooks

Your eBooks are arranged on your device by publisher. Please refer to your Wriggle information sheet to see which publishers are relevant to you. You will need to click into each of your eBook publisher apps in order to download your new eBooks.

When you have purchased your new eBooks for the school year please follow the below step by step guide to download each set of publisher eBooks to your device.

Or

.....

#### Folens

**Step 1**. Click into your Folens Publisher App. **Step 2**. Click on logout.

| FolensHIVE | •- •- |
|------------|-------|
|            |       |
|            |       |
|            |       |
| Logout     |       |
| 1          |       |

**Step 3.** Enter your username and password to log back in to your Folens account. You will now see your purchased eBooks in your app.

|      | Folens <b>HIVE</b>       |
|------|--------------------------|
| • U: | sername or Email Address |
| • Pa | assword                  |
|      | Login                    |
|      |                          |

Step 4. Click on the Folens menu icon in the top left corner.

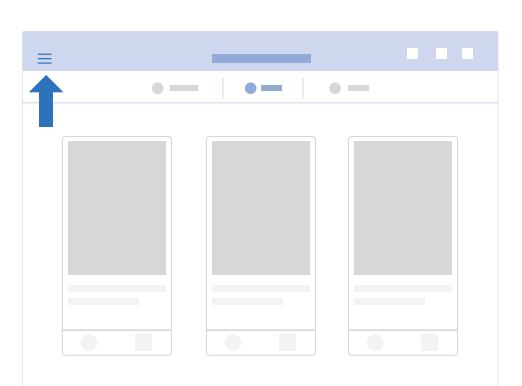

Step 5. Click on the refresh icon in the top right corner. You will now see your purchased eBooks in your app.

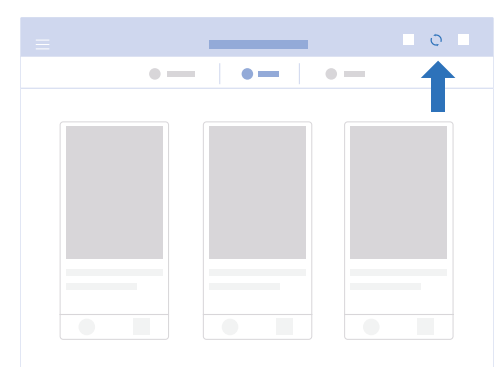

### Gill

Step 1. Click into your Gill Publisher App.Step 2. Click on logout.

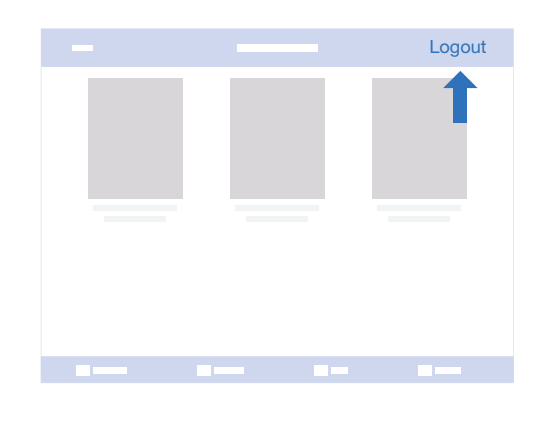

**Step 3.** Enter your username and password to log back in to your Gill account. You will now see your purchased eBooks in your app.

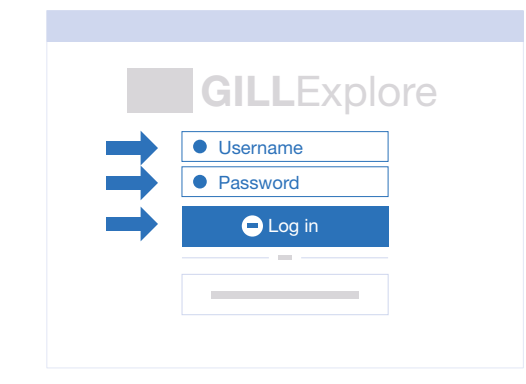

### **CJ Fallon**

Step 1. Click into your CJ Fallon Publisher App.Step 2. Click on logout.

# Wriggle LOGOUT

Step 3. Enter your username and password to log back in to your CJ Fallon account. You will now see your purchased eBooks in your app.

| myC | JFallonReader |
|-----|---------------|
| ➡ 💽 | Username      |
| ➡ ● | Password      |
|     |               |

Step 1. Click on the settings wheel in the right hand corner.

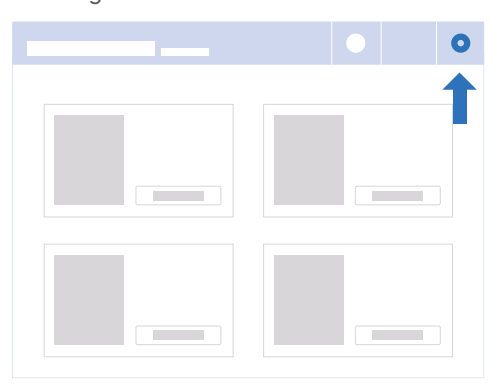

Step 2. Press the refresh icon. You will now see your purchased eBooks in your app.

Or

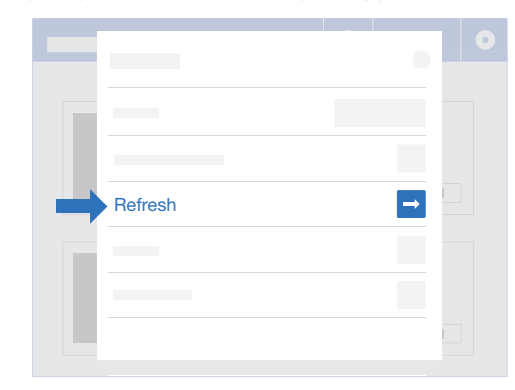

## Mentor

Step 1. Click into your Mentor Publisher App.Step 2. Click on logout.

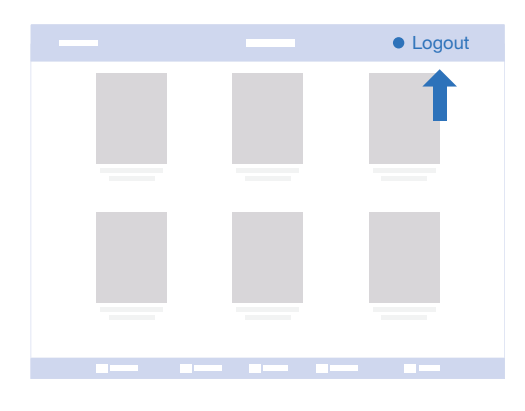

Step 3. Click on books.

|  |  | _   |    |  |  |
|--|--|-----|----|--|--|
|  |  |     |    |  |  |
|  |  | 1   |    |  |  |
|  |  | Boc | ks |  |  |
|  |  |     |    |  |  |

Step 4. Click on login.

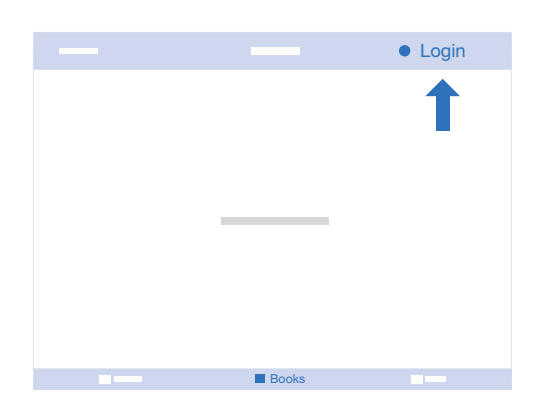

**Step 5.** Enter your username and password to log back in to your Mentor account. You will now see your purchased eBooks in your app.

|          | - |
|----------|---|
| Username |   |
| Password |   |
| Sign in  |   |
|          |   |
|          |   |

# Edco

Step 1. Click into your Edco Publisher App.Step 2. Click on logout.

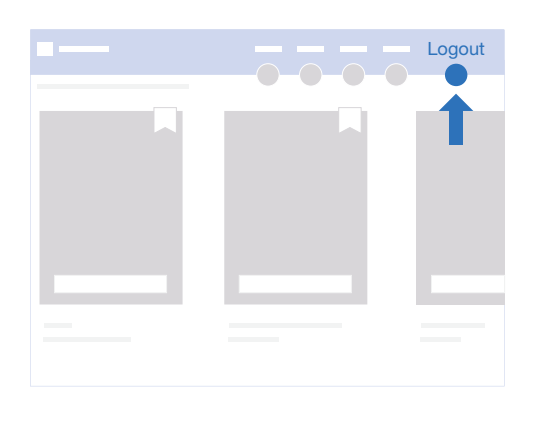

Step 3. Enter your username and password to log back in to your Edco account. You will now see your purchased eBooks in your app.

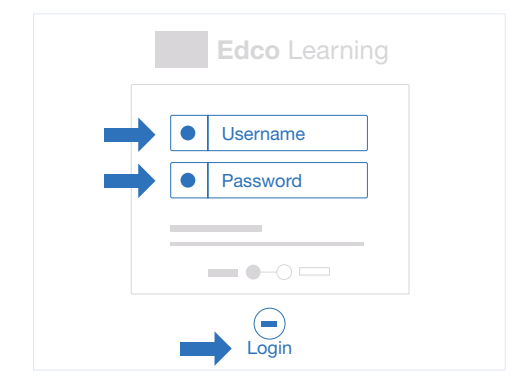

### Educate.ie

Step 1. Click into your Educate Publisher App.Step 2. Click on logout.

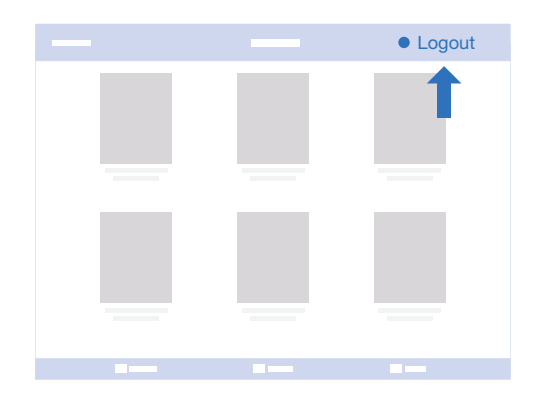

**Step 3.** Enter your username and password to log back in to your Educate account. You will now see your purchased eBooks in your app.

|               | -             |  |
|---------------|---------------|--|
|               |               |  |
|               | Email Address |  |
|               | Password      |  |
| $\rightarrow$ | Sign in       |  |
|               |               |  |
|               |               |  |

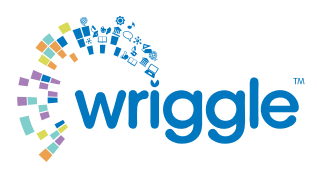